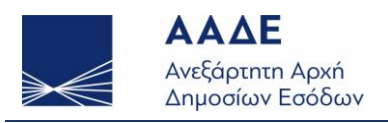

www.aade.gr

# Φόρος υπεραξίας ακινήτων (Άρθρο 41 ΚΦΕ)

### **Προσοχή**: Η παρούσα εφαρμογή πρέπει να χρησιμοποιηθεί μετά τη σύνταξη του συμβολαίου.

### Στην παρακάτω οθόνη καταχωρούνται:

|               | Ανάκτηση      | Προσωρινή Αποθήκευση          | Υποβολή | Εκτύπωση           | Καθαρισμός                                | Επιστροφή |
|---------------|---------------|-------------------------------|---------|--------------------|-------------------------------------------|-----------|
| Μηνύματα:     |               |                               |         |                    |                                           |           |
| ΣΤΟΙΧΕΙΑ ΣΥΜΕ | ολαιογραφού   |                               |         |                    |                                           |           |
|               | А.Ф.М.        | ΟΝΟΜΑΤΕΠΩΝΥΜΟ                 |         |                    | Δ.Ο.Υ.                                    | 1         |
| ΣΤΟΙΧΕΙΑ Δ    | ΗΛΩΣΗΣ        |                               |         |                    |                                           |           |
|               | Α.Φ.Μ. ΠΩΛΗΤΗ | <b>123456789</b> ОNOMATEПΩNYM | 40      |                    | ΑΡΙΘΜΟΣ ΣΥΜΒΟΛΑΙΟΥ                        |           |
|               | НМЕ           | Ρ/ΝΙΑ ΣΥΝΤΑΞΗΣ ΣΥΜΒΟΛΑΙΟΥ     |         | ΦΟΡΟΛΟΓΙΚΟ<br>ΕΤΟΣ | ΣΥΝΟΛΙΚΟ ΠΟΣΟ ΥΠΕΡΑΞΙΑΣ<br>ΑΠΟ ΣΤΗΛΗ (14) |           |
|               |               | ΑΡΙΘΜΟΣ ΔΗΛΩΣΗΣ               |         |                    | ΦΟΡΟΣ ΥΠΕΡΑΞΙΑΣ                           |           |
|               |               | ΑΡΙΘΜΟΣ ΕΠΙΤΑΓΗΣ              |         | TPAREZA            | ΠΟΣΟ ΚΑΤΑΒΟΛΗΣ                            |           |

- Ο Α.Φ.Μ. του πωλητή
- Ο αριθμός συμβολαίου
- Η ημερομηνία σύνταξης του συμβολαίου (σημερινή ή προηγούμενης ημέρας)
- Ο αριθμός της δήλωσης που δόθηκε από τη Δ.Ο.Υ.
- Το συνολικό ποσό της υπεραξίας (από τη στήλη 14) **μηδενικό ή θετικό ποσό**.
- Ο αριθμός της επιταγής καθώς και η τράπεζα έκδοσης.

#### Συμπληρώνονται αυτόματα:

- Ο Α.Φ.Μ. του Συμβολαιογράφου
- Τα ονοματεπώνυμα Συμβολαιογράφου Πωλητή
- Η Δ.Ο.Υ. του Συμβολαιογράφου
- Το φορολογικό έτος
- Ο φόρος υπεραξίας
- Το ποσό καταβολής

| Όταν συμπληρωθούν όλα τα πεδία, επιλέγετε | Υποβολή | προκειμένου | να | οριστικοποιηθεί | η |
|-------------------------------------------|---------|-------------|----|-----------------|---|
| δήλωση.                                   |         |             |    |                 |   |

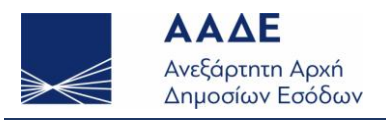

www.aade.gr

Στη συνέχεια για την περίπτωση χρεωστικής δήλωσης και μόνο, επιλέγετε Εκτύπωση, προκειμένου να δείτε και να εκτυπώσετε το σημείωμα για την πληρωμή Φόρου υπεραξίας.

## Σημείωμα για Πληρωμή Φόρου Υπεραξίας

| -Στοιχεία συμβολαιογράφου |                                                           |  |  |  |
|---------------------------|-----------------------------------------------------------|--|--|--|
| А.Ф.М.:                   | 123456789                                                 |  |  |  |
| Ονοματεπώνυμο:            | ΓΕΩΡΓΙΟΣ ΓΕΩΡΓΙΟΥ ΓΕΩ                                     |  |  |  |
| Δ.Ο.Υ.:                   | Γ΄ ΠΕΙΡΑΙΑ                                                |  |  |  |
|                           |                                                           |  |  |  |
| Στοιχεία οφειλής          |                                                           |  |  |  |
| Τύπος Πληρωμής:           | Απόδοση φόρου που παρακρατήθηκε για τη σύνταξη συμβολαίου |  |  |  |
| Είδος Φόρου:              | Φόρος Υπεραξίας Ακινήτων αρθρ. 41 Κ.Φ.Ε.                  |  |  |  |
| Συνολικό Ποσό Οφειλής:    | €22.500,00                                                |  |  |  |
| Ποσό Εφάπαξ Καταβολής:    | €22.500,00                                                |  |  |  |
| Πληρωμή έως:              | 05/05/2014                                                |  |  |  |
| Ταυτότητα Οφειλής:        | 123456789 930120340 148200100003                          |  |  |  |
| Ημερομηνία Έκδοσης:       | 27/04/2014                                                |  |  |  |
|                           |                                                           |  |  |  |

Για να **ανακτήσετε** μία δήλωση ή να **επανεκτυπώσετε** το σημείωμα για την πληρωμή του φόρου υπεραξίας, που έχει υποβληθεί οριστικά, συμπληρώνετε:

- Τον Α.Φ.Μ. του πωλητή και
- Τον αριθμό του συμβολαίου

| Και στη συνέχεια επιλέγετε | Ανάκτηση  |           | _                             |
|----------------------------|-----------|-----------|-------------------------------|
| Για έξοδο από την εφαρμογή | , πατήστε | Ξπιστροφή | & στη συνέχεια <b>Έξοδος.</b> |